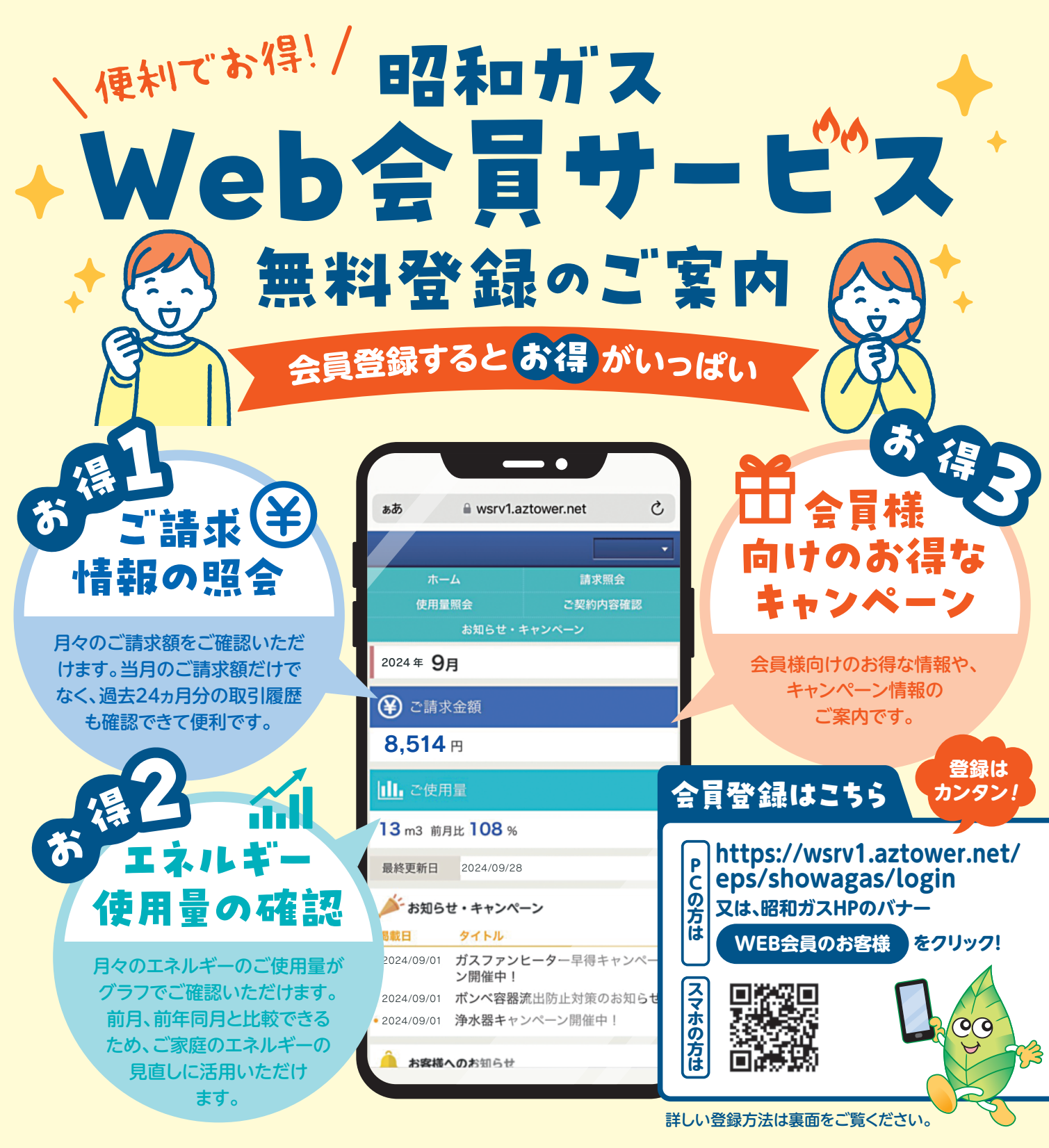

## ▲ 料金請求書発行の有料化について

毎月の料金請求書の明細について、郵送でのご案内に替わりインターネット上でご利用情報を確認できる 電子請求書を標準化し、紙での発行を有料とさせていただくこととしました。

■紙の請求書1通あたり220円(税込) ※2024年9月分までは165円(税込)

※毎月18日までに「WEB会員サービス」へご登録完了のお客さまには、紙での発行を停止し発行手数料は請求いたしません。 ※料金請求書の郵送をご希望のお客さま、又は期限までにご利用登録が確認できないお客さまにおかれましては、発行手数料をご負担いただきます。 ※コミュニティガスのお客さま及び払込票(コンビニエンスストア専用)にてお支払いのお客さまは対象外です。

◎ご不明な点、気になることがございましたらお気軽に下記までお問い合わせください。ご連絡をお待ちしております。

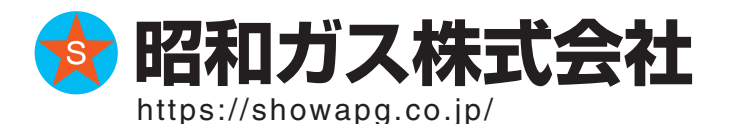

●本社·三芳総合サービスセンター TEL ●坂 戸 · 鶴 ヶ 島 支 店 TEL ●寄 居 営 業 所 TEL

TEL049-258-5711 TEL049-286-1643 TEL048-581-3811

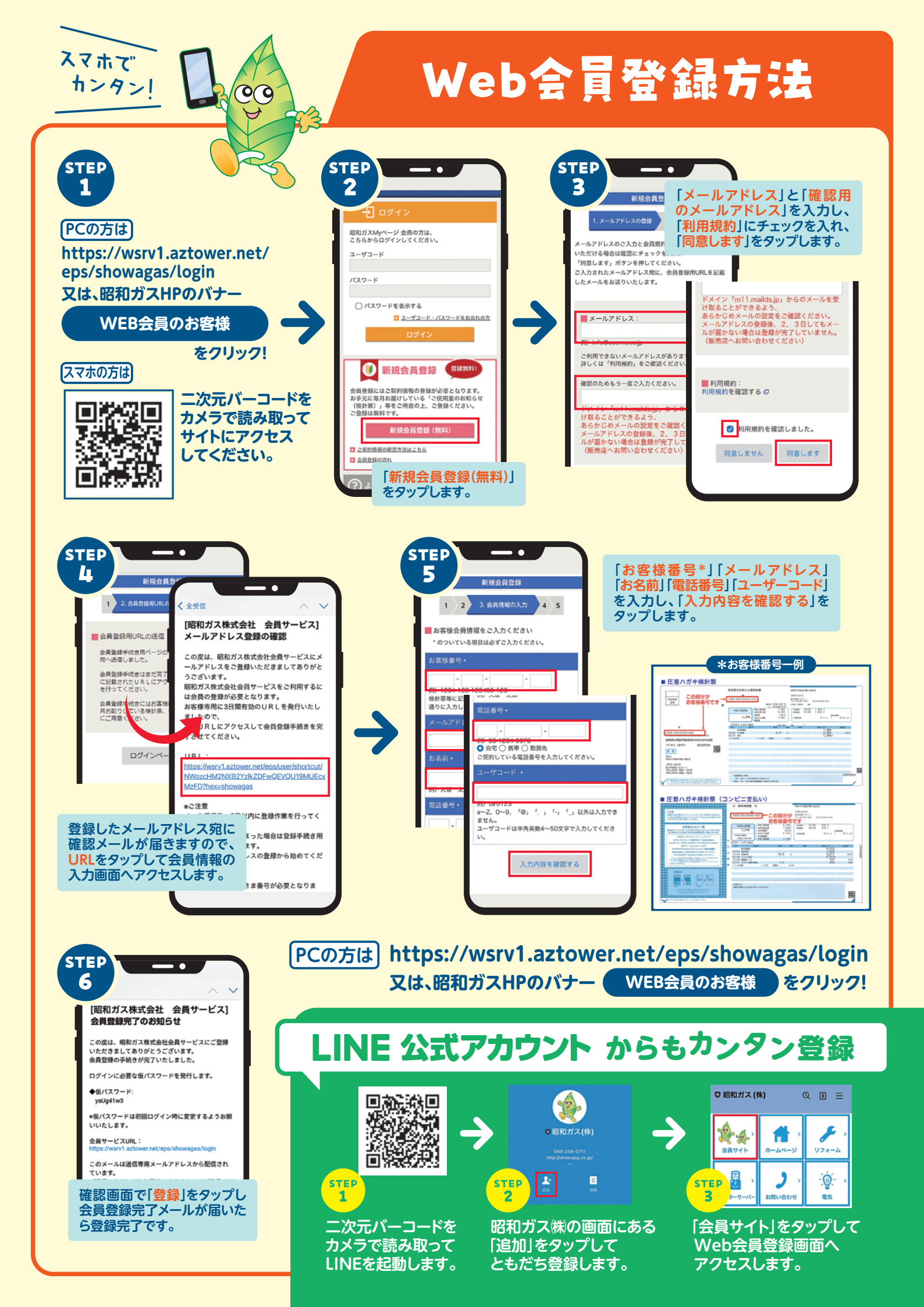